#### Fiche Resource :INTERFACE de DEVELOPPEMENT (IDE)

# "MPLAB, PICClite et ICProg"

MPLAB © Microchip @ <u>http://www.microchip.com</u>

PIC C lite © HighTec @ http://www.htsoft.com

ICProg © BonnyGijzen @ <u>http://www.ic-prog.com</u>

### Fonctionnalité : l'outil permet de réaliser ...

- L'édition des fichiers sources assembleur ou C.
- La maîtrise de la chaîne de production logicielle : compilation, édition de liens, production du code exécutable.
- La gestion des outils de téléchargement des microcontrôleurs cibles.(MPLAB non utilisé, ICProg utilisé)
- La simulation du programme.

## Objectif spécifique : l'élève devra être capable de ...

- Lancer un fichier projet existant et pré configuré.
- Utiliser l'éditeur.
- Lancer l'exécution de la chaîne de production.
- Récupérer les fichiers de listage et de transfert, au sein de l'IDE ou dans l'arborescence du PC.
- Télécharger les programmes dans le microcontrôleur.

#### Pré-requis :

- Informatique :
  - Minimum B2I.
- Électronique :
  - ➢ Notions de base sur les microcontrôleurs utilisés : PIC12F629 et PIC16F88.
    - Notions de base sur la chaîne de production logicielle vers un microcontrôleur cible.
    - Notions de base sur l'assembleur utilisé.
    - Notions de base sur C.

## **INSTALLATION des LOGICIELS:**

• Récupérer les logiciels pour PC :

sur le CDROM.

- ou
  - ➤ sur les sites des firmes, prendre la dernière version stable.
- Installer les logiciels (voir annexes):
  - > installer d'abord la suite MPLAB, accepter la configuration par défaut.
  - Installer ensuite PIC C lite, accepter la configuration par défaut et la configuration automatique de MPLAB par PIC C lite.
  - $\succ$  Installer ICProg.

| Lancer M<br>Ouvrir pa                                                                                   | IPLAB<br>wr <i>Project/Open</i>                                                 |                                  |                         |                |                   |
|----------------------------------------------------------------------------------------------------|---------------------------------------------------------------------------------|----------------------------------|-------------------------|----------------|-------------------|
| Ouvrir pa                                                                                               | I Projeci/Open                                                                  |                                  |                         |                |                   |
|                                                                                                    | 5 1                                                                             |                                  |                         |                |                   |
| MPLAB IDE V                                                                                             | 7.11                                                                            |                                  |                         |                |                   |
| File Edit View                                                                                          | Project Debugger Programmer                                                     | Tools Configure V                | Vindow Help             |                |                   |
| 🗅 😅 🖬                                                                                                   | Project wizaro                                                                  | 🖬 📽 🕻                            |                         |                |                   |
| 🗖 Untitled W                                                                                            | Open                                                                            |                                  |                         |                |                   |
| 🗖 Output                                                                                                | Close りんしん しんしん しんしん しんしん しんしん しんしん Close しんしん しんしん しんしん しんしん しんしん しんしん しんしん しん | <ul> <li>+</li> <li>-</li> </ul> |                         |                |                   |
| Build Ve                                                                                                | Quickbuild (no .asm file)                                                       |                                  |                         |                |                   |
|                                                                                                    | Clean                                                                           | _                                |                         |                |                   |
|                                                                                                    | Build Options                                                                   | ▶                                |                         |                |                   |
|                                                                                                    | Find in Project Files                                                           | _                                |                         |                |                   |
|                                                                                                    | Save Project As                                                                 |                                  |                         |                |                   |
|                                                                                                    | Add Files to Project<br>Remove File From Project                                | •                                |                         |                |                   |
|                                                                                                    | Select Language Toolsuite                                                       | —                                |                         |                |                   |
|                                                                                                    | Set Language Tool Locations<br>Version Control                                  |                                  |                         |                |                   |
|                                                                                                    |                                                                                 |                                  |                         |                |                   |
| et la b                                                                                                 | oîte de dialogue stand                                                          | ard, le fichier                  | projet fourni <i>(i</i> | ci un projet ( | C spaguetti.mcp). |
| et la b                                                                                                 | oîte de dialogue stand                                                          | ard, le fichier                  | projet fourni <i>(i</i> | ci un projet ( | C spaguetti.mcp). |
| et la b<br>pen Project                                                                                  | oîte de dialogue stand                                                          | ard, le fichier                  | projet fourni <i>(i</i> | ci un projet ( | C spaguetti.mcp). |
| et la b<br>pen Project<br>Regarder dans :                                                               | oîte de dialogue stand                                                          | ard, le fichier<br>3 🌶 🖻 🖽       | projet fourni <i>(i</i> | ci un projet ( | C spaguetti.mcp). |
| et la b<br>pen Project<br>Regarder dans :<br>spaguetti.mcp                                              | oîte de dialogue stand                                                          | ard, le fichier<br>3 🦻 🖻 📰       | projet fourni <i>(i</i> | ci un projet ( | C spaguetti.mcp). |
| et la b<br>p <mark>en Project</mark><br>Regarder dans :<br>⊡ spaguetti.mcp                              | oîte de dialogue stand                                                          | ard, le fichier<br>🔾 🌶 🖻 🖽-      | projet fourni <i>(i</i> | ci un projet ( | C spaguetti.mcp). |
| et la b<br>pen Project<br>Regarder dans :<br>spaguetti.mcp                                              | oîte de dialogue stand                                                          | ard, le fichier                  | projet fourni <i>(i</i> | ci un projet ( | C spaguetti.mcp). |
| et la b<br>pen Project<br>Regarder dans :<br>⊡ spaguetti.mcp                                            | oîte de dialogue stand                                                          | ard, le fichier                  | projet fourni <i>(i</i> | ci un projet ( | C spaguetti.mcp). |
| et la b         pen Project         Regarder dans :         spaguetti.mcp         Vom du fichier :      | oîte de dialogue stand                                                          | ard, le fichier                  | projet fourni <i>(i</i> | ci un projet ( | C spaguetti.mcp). |
| et la b<br>Ppen Project<br>Regarder dans :<br>☐ spaguetti.mcp<br>Nom du fichier :<br>Fichiers de type : | oîte de dialogue stand                                                          | ard, le fichier                  | projet fourni <i>(i</i> | ci un projet ( | C spaguetti.mcp). |

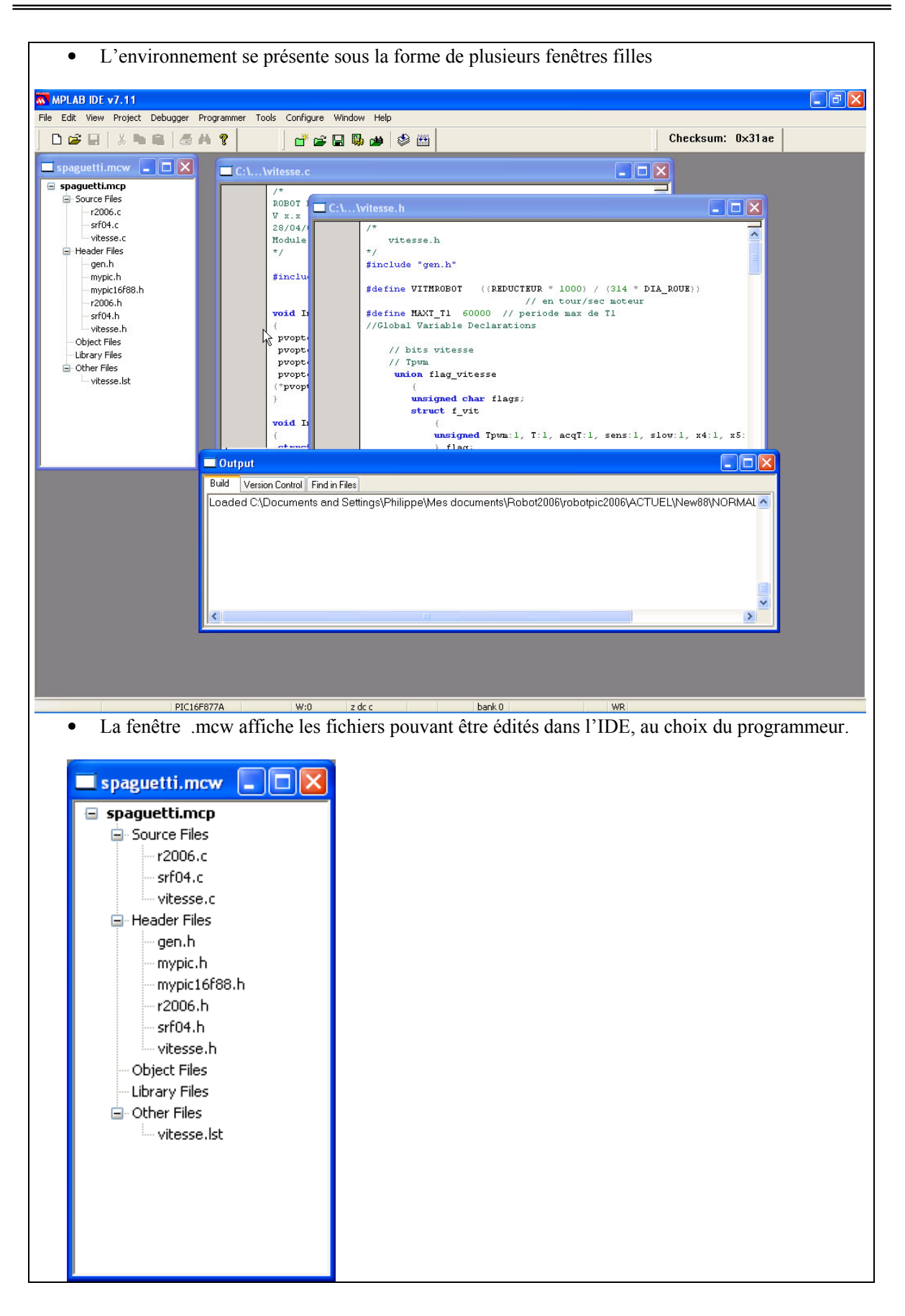

| La fenêtre Output affiche les actions réalisées et leurs messages.                                                                                                    |
|----------------------------------------------------------------------------------------------------|
| 🗖 Output                                                                                                    |
| Build Version Control Find in Files                                                                                                    |
| Loaded C:\Documents and Settings\Philippe\Mes documents\Robot2006\robotpic2006\ACTUEL\New88\NORMAL                                                                                                    |
|                                                                                                    |
| • Les autres fenêtres permettent l'édition.                                                                                                    |
| C:\\vitesse.c                                                                                                    |
| /* ROBOT BAC 2006 V x.x 28/04/04 Module vitesse.C */ #include "vitesse.h"                                                                                                    |
| <pre>void Init0_Vopto (struct vitmoteur *pvopto) {     pvopto-&gt;cpt=pvopto-&gt;cptTl=0;     pvopto-&gt;lastTl=TMRl;     pvopto-&gt;mesures=0;     pvopto-&gt;mesure=0;     (*pvopto).vitmotflg.flags=0;     } </pre> |
| void Init0_Vitesse(void) { ctruet withotour truents:                                                                                                    |
| L'éditeur est classique avec coloration syntaxique. Les icônes outils et menus déroulants standard y sont implantés.                                                                                                   |

Après intervention du programmeur sur les fichiers sources ou d'en-tête (.h pour header)

• Le lancement de la chaîne de production logicielle (compilation->linkage-> ...etc.) se fait par *Project/Build All* 

| Project Wizard              |          |
|-----------------------------|----------|
| New                         |          |
| Open                        |          |
| Close                       |          |
| Set Active Project          |          |
| Quickbuild (no .asm file)   |          |
| Clean                       |          |
| Build All                   | Ctrl+F10 |
| Make N                      | F10      |
| Build Options               |          |
| Find in Project Files       |          |
| Save Project                |          |
| Save Project As             |          |
| Add Files to Project        |          |
| Remove File From Project    |          |
| Select Language Toolsuite   |          |
| Set Language Tool Locations |          |
| Version Control             |          |

• La chaîne fait son travail et annonce le résultat dans la fenêtre Output. Exemple sans erreurs :

| 🗖 Output                                                                                                    |
|----------------------------------------------------------------------------------------------------|
| Build Version Control Find in Files                                                                                                    |
| intsave Registers saved on interrupt \$006F - \$006F<br>temp Temporary RAM data \$0070 - \$0078<br>intsave Registers saved on interrupt \$0079 - \$0079<br>intsave_0 Registers saved on interrupt \$007A - \$007A<br>intsave Registers saved on interrupt \$007B - \$007B<br>intsave Registers saved on interrupt \$007C - \$007C<br>intsave Registers saved on interrupt \$007D - \$007D<br>rbss_1 Bank 1 RAM variables \$0040 - \$0028<br>rbit_0 Bank 0 bit variables \$0100 - \$0101<br>config User-programmed CONFIG bits \$2007 - \$2008<br>idloc User-programmed ID locations \$2000 - \$2003 |
| Memory Usage Map:                                                                                                    |
| Program ROM \$0000 - \$02D3 \$02D4 ( 724) words<br>Program ROM \$04BC - \$07FF \$0344 ( 836) words<br>\$0618 ( 1560) words total Program ROM                                                                                                    |
| Bank 0 RAM       \$0021 - \$007D       \$005D (       93) bytes total Bank 0 RAM         Bank 1 RAM       \$00A0 - \$00C8       \$0029 (       41) bytes total Bank 1 RAM         Bank 0 Bits       \$0100 - \$0101       \$0002 (       2) bits total Bank 0 Bits         Config Data       \$2007 - \$2008       \$0002 (       2) words total Config Data         ID Locations       \$2000 - \$2003       \$0004 (       4) words total ID Locations                                                                                                    |
| Program statistics:                                                                                                    |
| Total ROM used 1560 words (76.2%)<br>Total RAM used 135 bytes (76.7%)                                                                                                    |
| Loaded C\Documents and Settings\Philippe\Mes documents\Robot2006\robotpic2006\ACTUEL\New88\NORMAL\N<br>BUILD SUCCEEDED: Tue Nov 08 15:14:08 2005                                                                                                    |
|                                                                                                    |
|                                                                                                    |

|                                                      | Exemples avec erreurs (les erreurs sont référencées)                                                                                                    |   |
|------------------------------------------------------|----------------------------------------------------------------------------------------------------|---|
| 🗖 Out                                                | tput 💦                                                                                                    |   |
| Build                                                | Version Control Find in Files                                                                                                    |   |
| Clean<br>Clean<br>Exect<br>Error[<br>Haltin<br>BUIL[ | n: Deleted file "spaguetti.cof".<br>n: Done.<br>uting: "C\PICCLITE\BIN\PICLEXE" - C -E"vitesse.cce" "vitesse.c" -O"vitesse.obj" -Zg4 -O -ASMLIST -Q -MPLAB -16F877A<br>[000] C\Documents and Settings\Philippe\Mes documents\Robot2006\robotpic2006\ACTUEL\New88\NORMAL\New88alpha_5\vitesse.c 8<br>ng build on first failure as requested.<br>D FAILED: Tue Nov 08 15:25:04 2005 | 3 |
| <                                                    |                                                                                                    |   |

Si « BUILD SUCCEEDED » alors les fichiers ont bien été fabriqués et l'on va pouvoir disposer d'un fichier ???.hex pour la cible où ??? est le nom du fichier projet .

• Un fichier de listage mixte (C, assembleur et code) étant généré, on peut vouloir l'examiner

| C:\\vitesse.lst        | N            |                                                 |          |
|------------------------|--------------|-------------------------------------------------|----------|
| 26                     |              | nvonto assigned to ?a InitO Vonto+0             |          |
| 27 0000                | т            | InitO Vontoŝnvonto set 2a InitO Vonto           | <u>^</u> |
| 28                     |              | pyopto stored from w                            |          |
| 29 0007                | 0183         | clrf 3 ;select bank 0                           |          |
| 30 0008                | 00D4         | movwf ?a Init0 Vonto                            |          |
| 31                     |              | vitesse.c: 13: pvopto->cpt=pvopto->cptT1=0;     |          |
| 32 0009                | 3802         | addlw 2                                         |          |
| 33 00DA                | 0084         | movorf 4                                        |          |
| 34 00DB                | 1383         | bcf 3.7                                         |          |
| 35 OODC                | 0180         | clrf 0                                          |          |
| 36 00DD                | 0A54         | incf ?a Init0 Vopto.w                           |          |
| 37 OODE                | 0084         | movwrf 4                                        |          |
| 38 OODF                | 0180         | clrf 0                                          |          |
| 39                     |              | vitesse.c: 14: pvopto-≻lastTl=TMR1;             |          |
| 40 OOEO                | 0854         | movf ?a_Init0_Vopto,w                           |          |
| 41 OOE1                | 3204         | addlw 4                                         |          |
| 42 OOE2                | 0084         | movvrf 4                                        |          |
| 43 00 <b>E</b> 3       | 080 <b>E</b> | movf 14,w ;volatile                             |          |
| 44 OOE4                | 0080         | movwf 0                                         |          |
| 45 OOE5                | 0A84         | incf 4                                          |          |
| 46 OOB6                | 080F         | movf 15,w ;volatile                             |          |
| 47 0087                | 0080         | movwf 0                                         |          |
| 48                     | ;v           | <pre>vitesse.c: 15: pvopto-&gt;mesures=0;</pre> |          |
| 49 OOE8                | 0854         | movf ?a_Init0_Vopto,w                           |          |
| 50 OOE9                | 3208         | addlw 8                                         |          |
| 51 OOEA                | 0084         | movwrf 4                                        |          |
| 52 OOEB                | 0180         | clrf 0                                          |          |
| 53 OOEC                | 0A84         | incf 4                                          |          |
| 54 00ED                | 0180         | clrf 0                                          |          |
| 55 OOEE                | 0A84         | incf 4                                          |          |
| 56 OOKF                | 0180         | cirt U                                          |          |
| 57 UUFU                | UA84         | inci 4                                          |          |
| 58 0071                | 0100         | ciri o                                          |          |
| 55<br>60 00 <b>8</b> 2 | 0954         | mouf 2e InitO Vonto v                           |          |
| 61 0083                | 3800         | addm 12                                         |          |
| 62 0084                | 0084         | moverf 4                                        |          |
| 02 0014                | 0004         | JIED VYYL T                                     | × ×      |
|                        |              |                                                 | <u> </u> |
|                        |              |                                                 |          |
|                        |              |                                                 |          |

| UTILISATION ICPROG                                                                                                    |                                                                                                    |  |  |
|----------------------------------------------------------------------------------------------------|----------------------------------------------------------------------------------------------------|--|--|
| <ul> <li>Un programmateur compatible ICProg doit être relié au PC.</li> <li>Le programmateur est relié à la carte UC du robot (<u>cette carte UC est déconne</u><br/>un câble compatible en vu d'une programmation <i>in situ</i>.</li> <li>Cette fiche ressource est ciblée vers le programmateur fourni avec le jeu de carte</li> </ul> | <u>ectée du robot</u> !) avec<br>tes du robot.                                                                                                    |  |  |
| <ul><li>Lancer ICPROG.</li><li>Un jeu de menus déroulants et des icônes auto explicatives apparaît, vérifier le</li></ul>                                                                                                    | processeur cible.                                                                                                    |  |  |
| 🗞 IC-Prog 1.05D - Prototype Programmer 💦                                                                                                    |                                                                                                    |  |  |
| File Edit Buffer Settings Command Tools View Help                                                                                                    | ▼ 8                                                                                                    |  |  |
| Address - Program Code0000: 3FFF 3FFF 3FFF 3FFF 3FFF 3FFF 3FFF                                                                                                    | Configuration Coscillator:<br>ExtRC CLKOUT CODE Protect:<br>COde Protect:<br>CP OFF C<br>Write Enable:<br>WRT OFF C<br>WRT OFF C<br>Fuses:<br>WUDT<br>PWRT<br>PWRT<br>WDT<br>PWRT<br>VDT<br>DEDUGGER<br>CPD<br>DEBUGGER<br>CCPMX<br>Checksum ID Value<br>3002 FFFF<br>Config word : 3FFFh |  |  |
| Buffer 1 Buffer 2 Buffer 3 Buffer 4 Buffer 5 El Cheapo Programmer on LPT1 Device: F                                                                                                    | IC 16F88 (134)                                                                                                    |  |  |
| • Charger le fichier .hex voulu par et la boîte de dialogue standard          Ouvrir       ?X         Regarder dans:       ?Mini         save       save         save       save         saveb       spaguetti                                                                                                    |                                                                                                    |  |  |
| Nom du fichier :     Save       Fichiers de type :     IHX8 files (*.hex,*.h8,*.sxh)         Annuler                                                                                                    |                                                                                                    |  |  |

| • E          | Effacer la cible par                                                         | en suivant les dialogues intuitifs.                                                                                    |
|--------------|------------------------------------------------------------------------------|----------------------------------------------------------------------------------------------------|
| • P          | rogrammer le process                                                         | eur cible par en suivant les dialogues intuitifs.                                                                      |
| S<br>S<br>T  | i échec, réessayer.<br>i nouvel échec, demai<br>ouche <i>F3</i> et réglage d | nder conseil et essayer de régler les délais de programmation par<br>le <i>I/O Delav(xx)</i> dans la boîte de dialogue |
| Hard         | lware settings                                                               |                                                                                                    |
| Prog<br>El C | rammer:<br>heapo Programmer 💽                                                | Interface                                                                                                    |
|              | rts<br>LPT 1<br>LPT 2<br>LPT 3<br>LPT 4<br>Delay (15)                        | Communication Invert Data Out Invert Data In Invert Clock Invert MCLR Invert VCC Invert VPP                            |
|              |                                                                              | OK                                                                                                    |
|              |                                                                              |                                                                                                    |
|              |                                                                              |                                                                                                    |
|              |                                                                              |                                                                                                    |
|              |                                                                              |                                                                                                    |

| ANNEXES             |
|---------------------|
| INSTALLATION MPLAB  |
| INSTALLATION ICPROG |
|                     |
|                     |